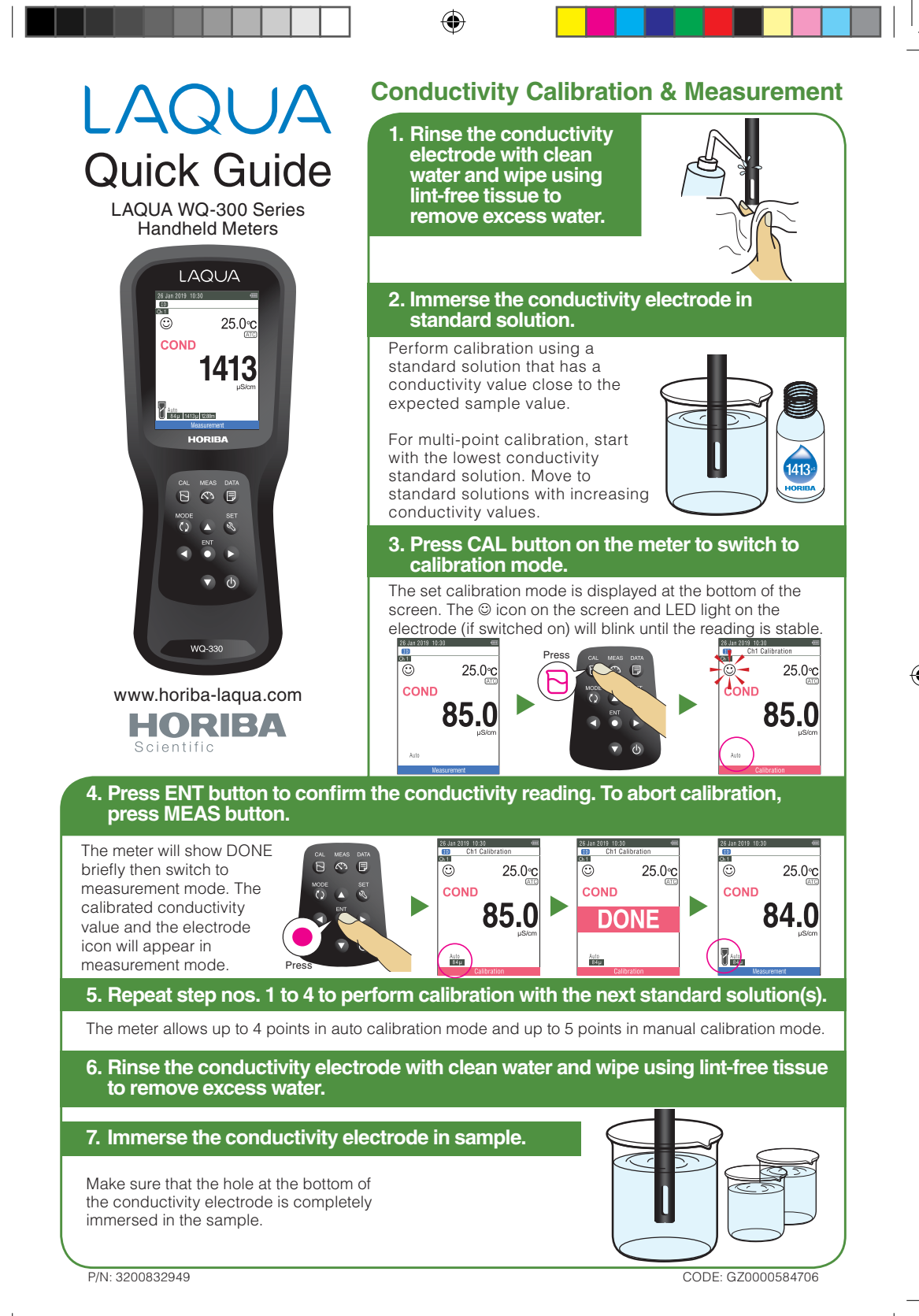

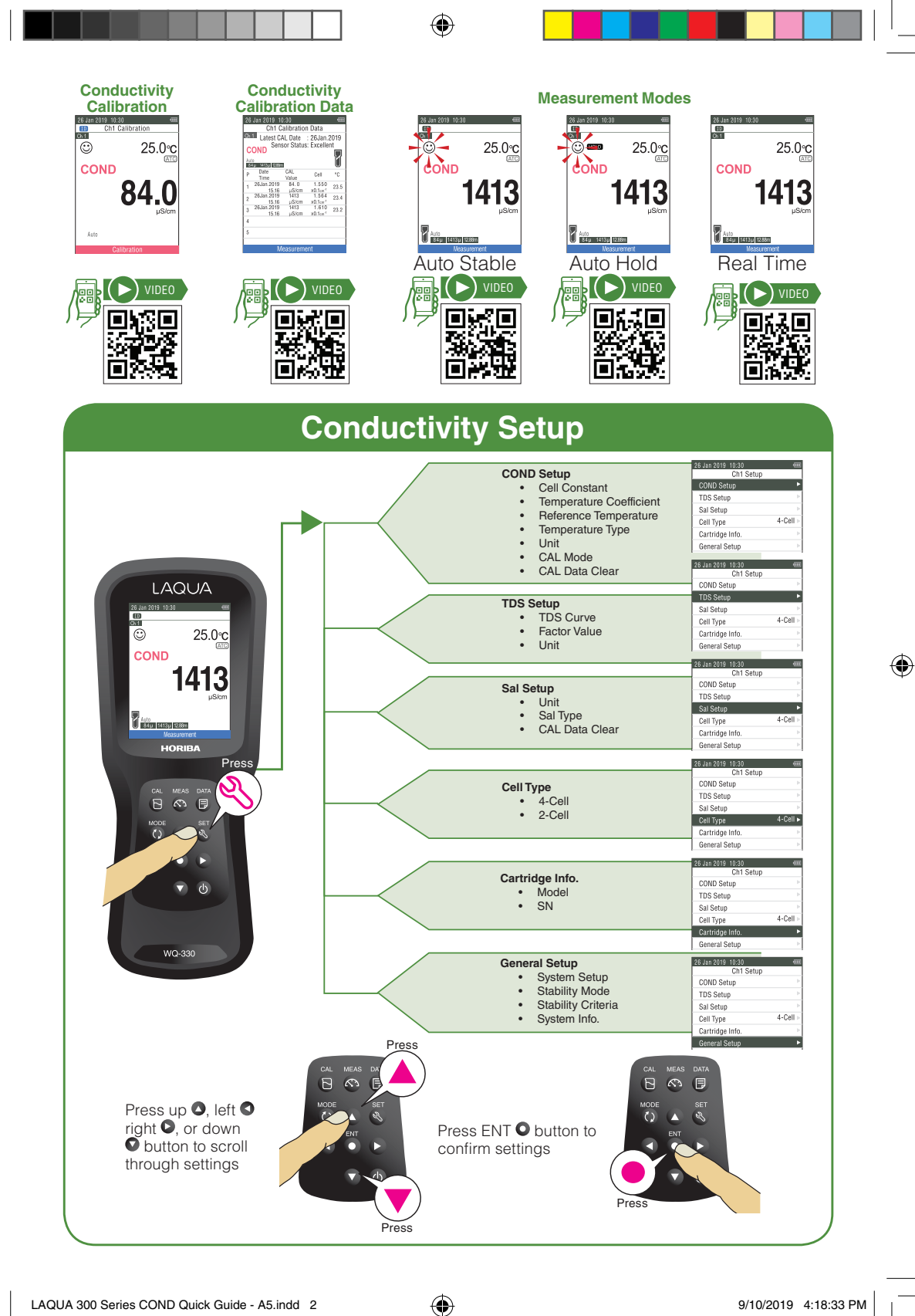

۲